## MEE FA機器

## テクニカルニュース

No. FAB1-018

2016 年 6月発行

| 表                            | 題  | MELSEC Q シリーズ用 オムロン(株)製 V680 シリーズ対応 RFID インタフェース |  |  |  |  |  |
|------------------------------|----|--------------------------------------------------|--|--|--|--|--|
| ユニットの MELSEC iQ-R シリーズ対応について |    |                                                  |  |  |  |  |  |
| 適用                           | 機種 | EQ-V680D1, EQ-V680D2                             |  |  |  |  |  |

MEE FA 機器製品に格別のご愛顧を賜り厚くお礼申し上げます。

RFID インタフェースユニットは以下に示します MELSEC iQ-R シリーズの RQ 増設ベースユニットに装着して 使用可能です。

1. 対応製品

以下の RQ 増設ベースユニットに RFID インタフェースユニットを装着して使用する事が可能です。

| 対応 RQ 増設ベースユニット RQ65B, RQ68B, RQ612B |
|--------------------------------------|
|--------------------------------------|

2. システム構成図

システム構成例は以下のとおりです。

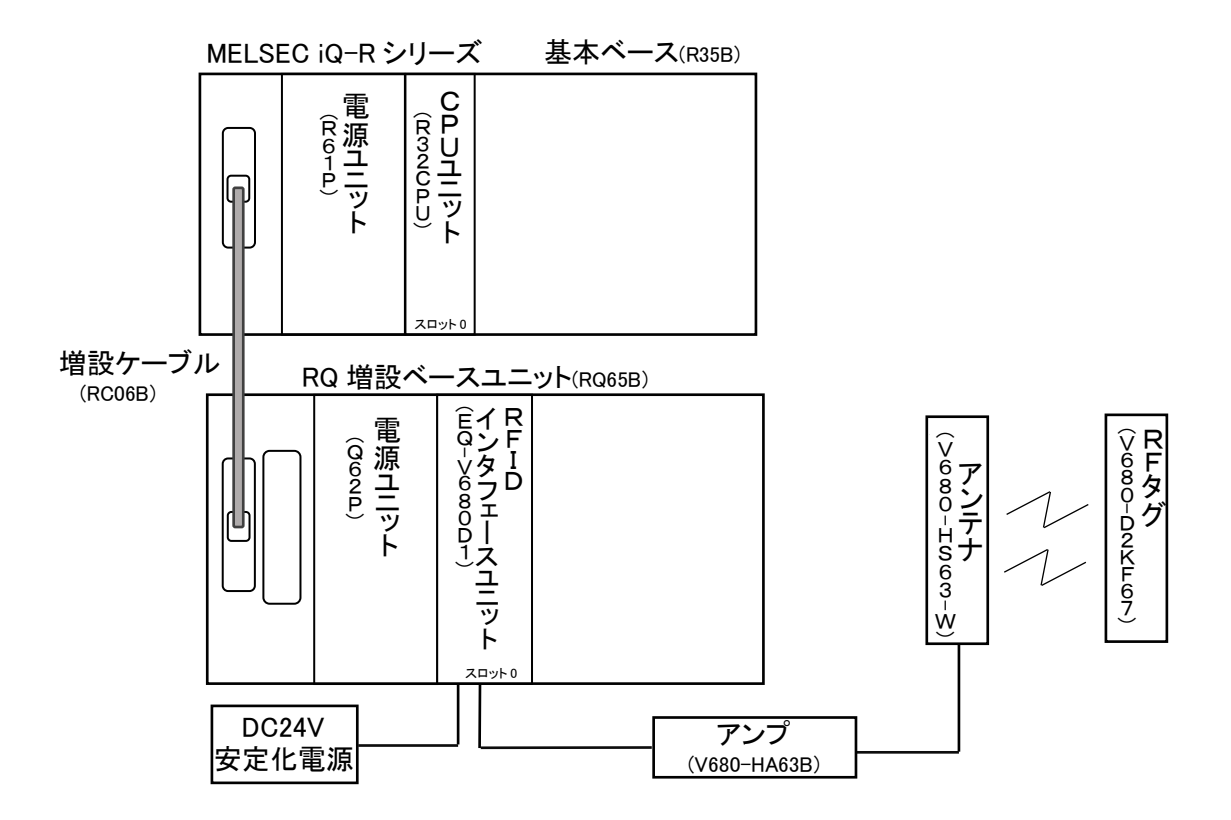

## 3. GX Works3 の設定方法

RQ 増設ベースユニットに RFID インタフェースユニットを装着して使用する場合、下記の設定が必要です。 (2.システム構成図に記載したシステムでの設定例)

## (1) 増設ベースの設定

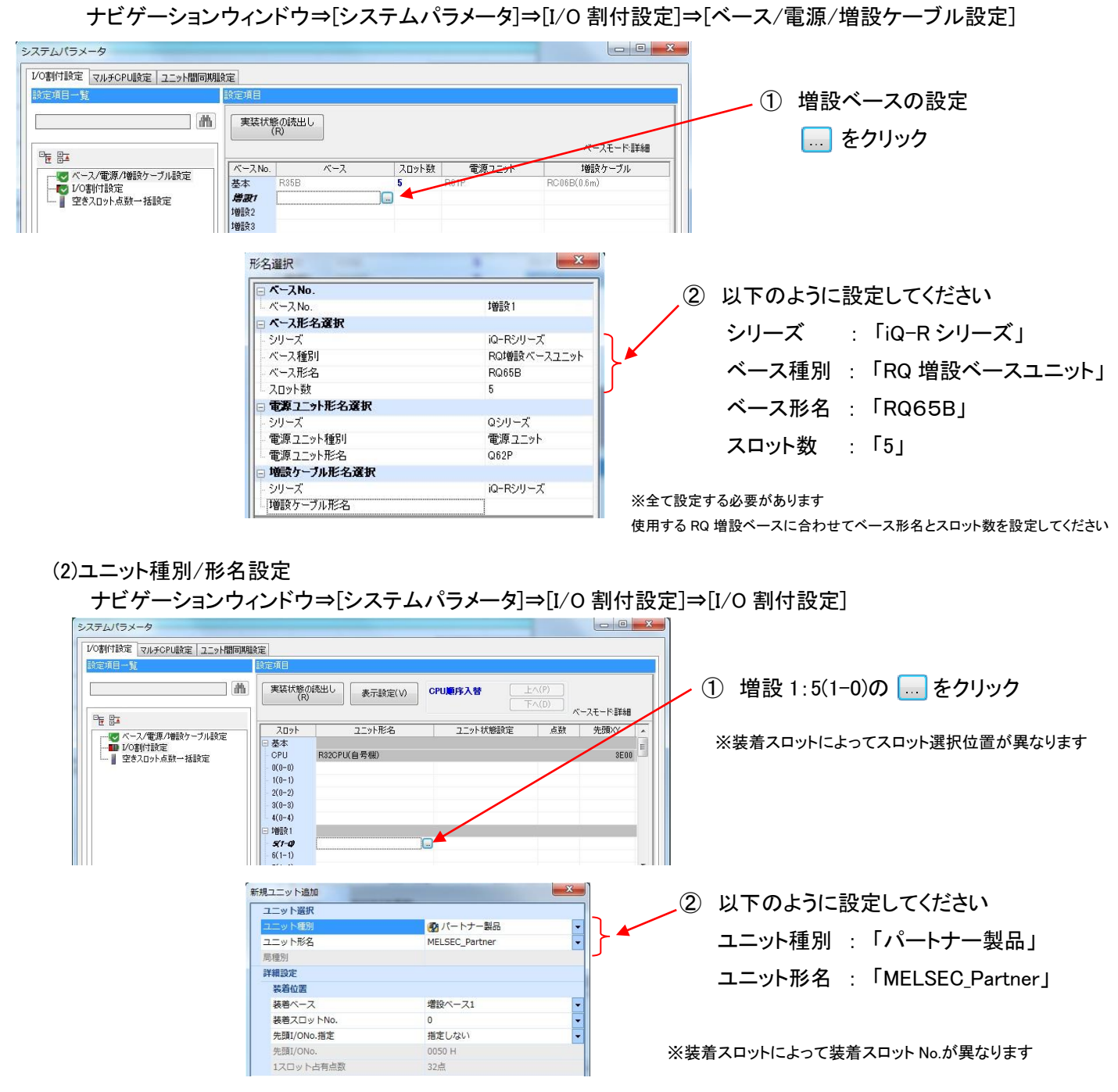

MELSEC、GX Worksは三菱電機株式会社の登録商標です。 その他、本文中における会社名、商品名は各社の商標または登録商標です。

| ▲ 三菱電機エンジニアリング株式会社<br>MITSUBISHI ELECTRIC ENGINEERING COMPANY LIMITED<br>〒102-0073 東京都千代田区九段北 1-13-5<br>(ヒューリック九段ビル) | 東日本営業支社<br>中日本営業支社<br>西日本営業支社<br>中 四 国 支 店<br>九 州 支 店                 | TEL. 03-3288-1743<br>TEL. 052-565-3435<br>TEL. 06-6347-2926<br>TEL. 082-248-5390<br>TEL. 092-721-2202 | FAX. 03-3288-1575<br>FAX. 052-541-2558<br>FAX. 06-6347-2983<br>FAX. 082-248-5391<br>FAX. 092-721-2109 |
|----------------------------------------------------------------------------------------------------|-----------------------------------------------------------------------|----------------------------------------------------------------------------------------------------|----------------------------------------------------------------------------------------------------|
| ホームページURL http://www.mee.co.jp                                                                                       | 技術的なお問い合れ<br>名 古 屋 事 業 所<br>技術サポートセンター<br><sup>受付/9:00~17:00 月8</sup> | つせは<br>TEL.0568-36-2068<br>-<br>霍~金曜(土・日・祝祭日,春碁                                                       | FAX. 0568-36-2045<br>明・夏期・年末年始の休日を除く通常業務日)                                                            |